## HOW TO REGISTER topuplearning.com

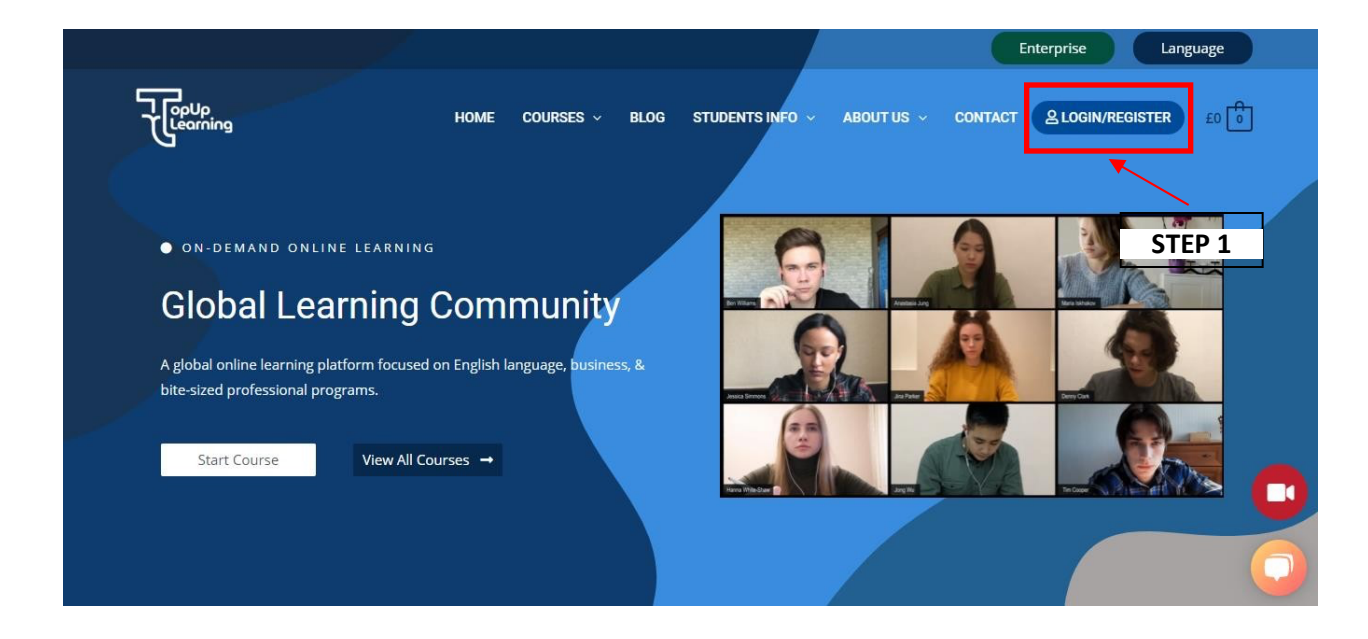

## Click on LOGIN/REGISTER in the main menu

| Learning HOME                                                                                      | E COURSES V BLOG STUDENTS INFO V                   | ABOUT US ~ CONTACT 요LOGIN/REGISTER                                                                                                    |
|----------------------------------------------------------------------------------------------------|----------------------------------------------------|----------------------------------------------------------------------------------------------------|
|                                                                                                    | Home » My Account                                  |                                                                                                    |
|                                                                                                    |                                                    |                                                                                                    |
| Global Learning Con   A global online learning platform focus on Englis   sized professional progr | nmunity<br>sh language, business, & bite-<br>rams. | Welcome Back!<br>Please login to your account<br>Email Address<br>Email Address<br>Password<br>Password<br>Remember Me Forgot password?<br>Log In Register Now<br>Continue with Facebook<br>Continue with Facebook |

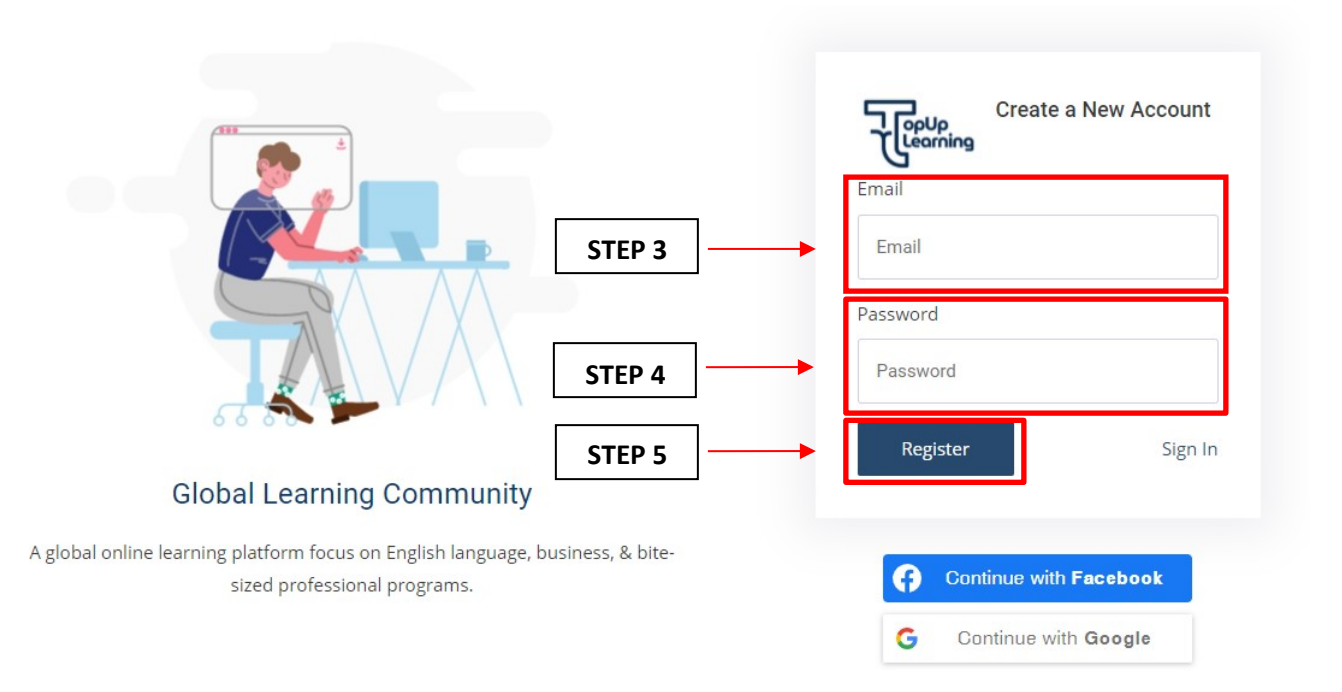

Key in your preferred Username and a valid Email address in the respective fields and Click on Register button.

| Learning | Home Courses V BL            | .OG STUDENTS INFO ~ ABOUT US ~ | CONTACT         | ACCOUNT ULOGOUT       |
|----------|------------------------------|--------------------------------|-----------------|-----------------------|
|          |                              | My Account                     |                 |                       |
| Courses  | Bookings 象 Subscriptions 🛓 I | Hello Test Student !           | Payment Methods | Edit Account 🕞 Logout |

Your account has been created and logged in to your account page.

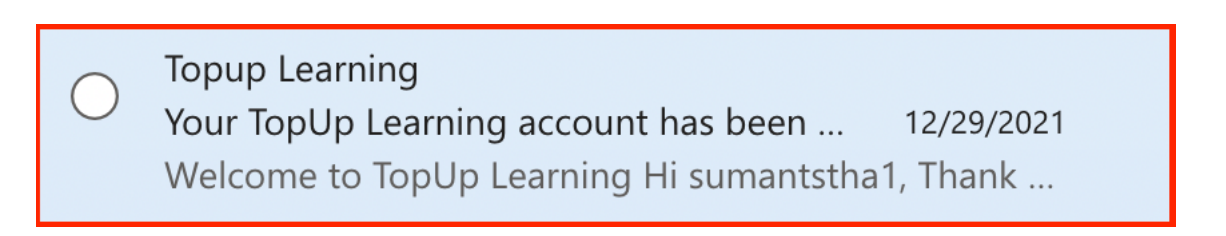

Note: A copy of your account details will be sent to your email mailbox.

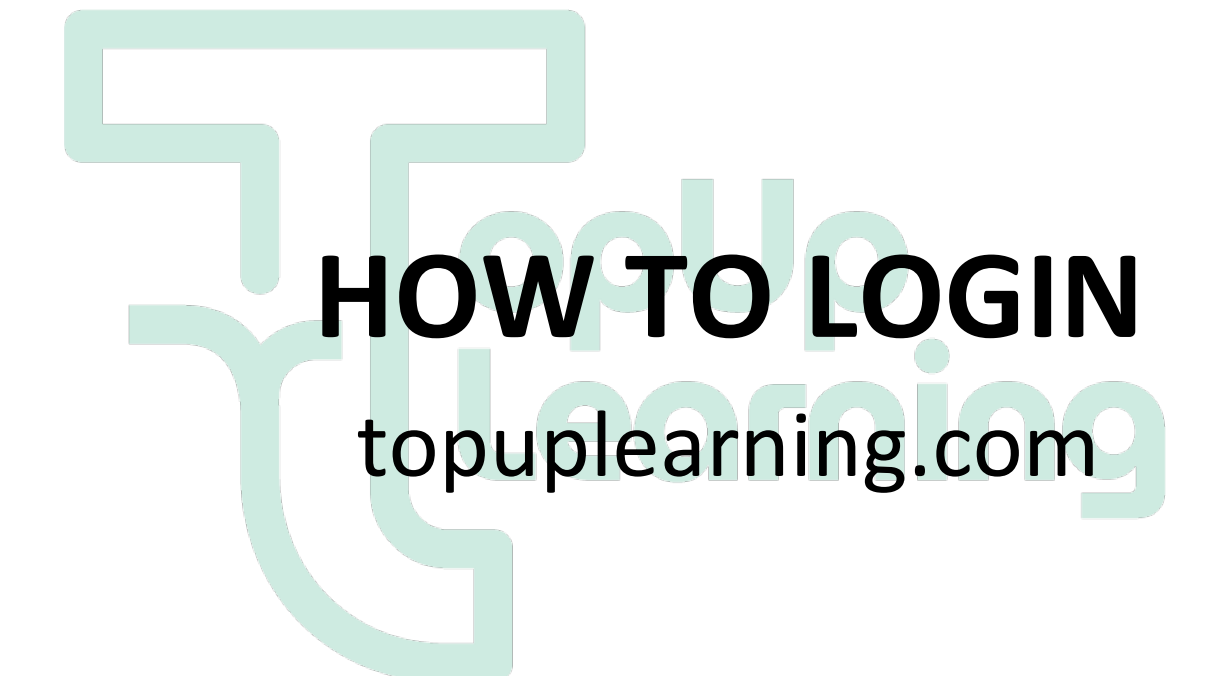

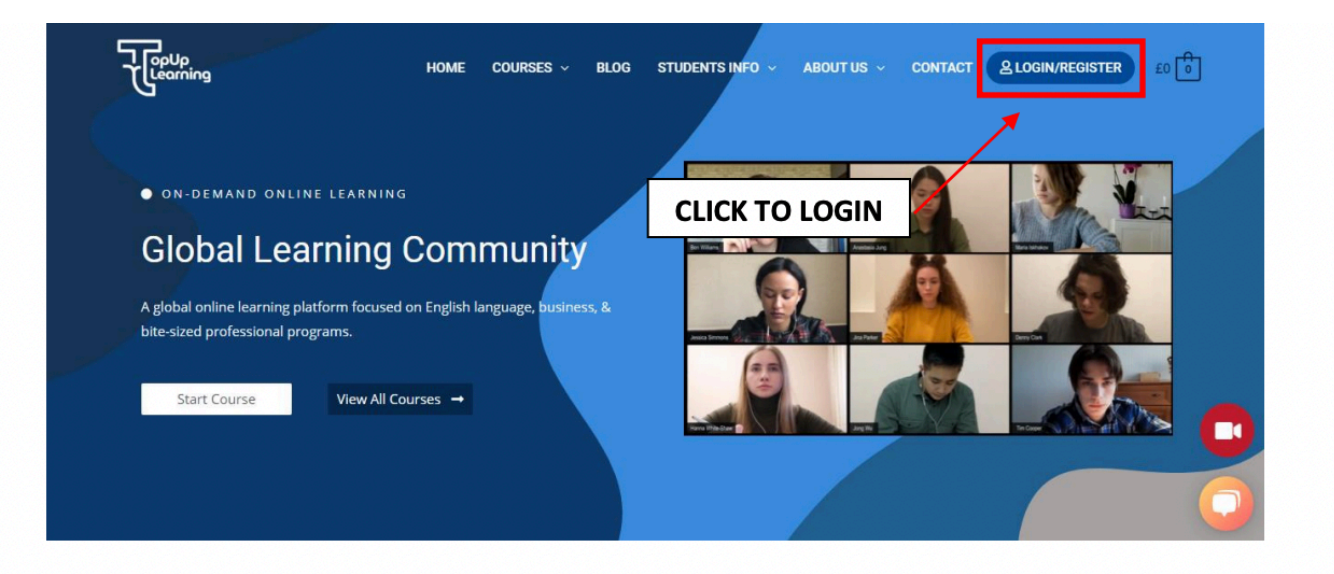

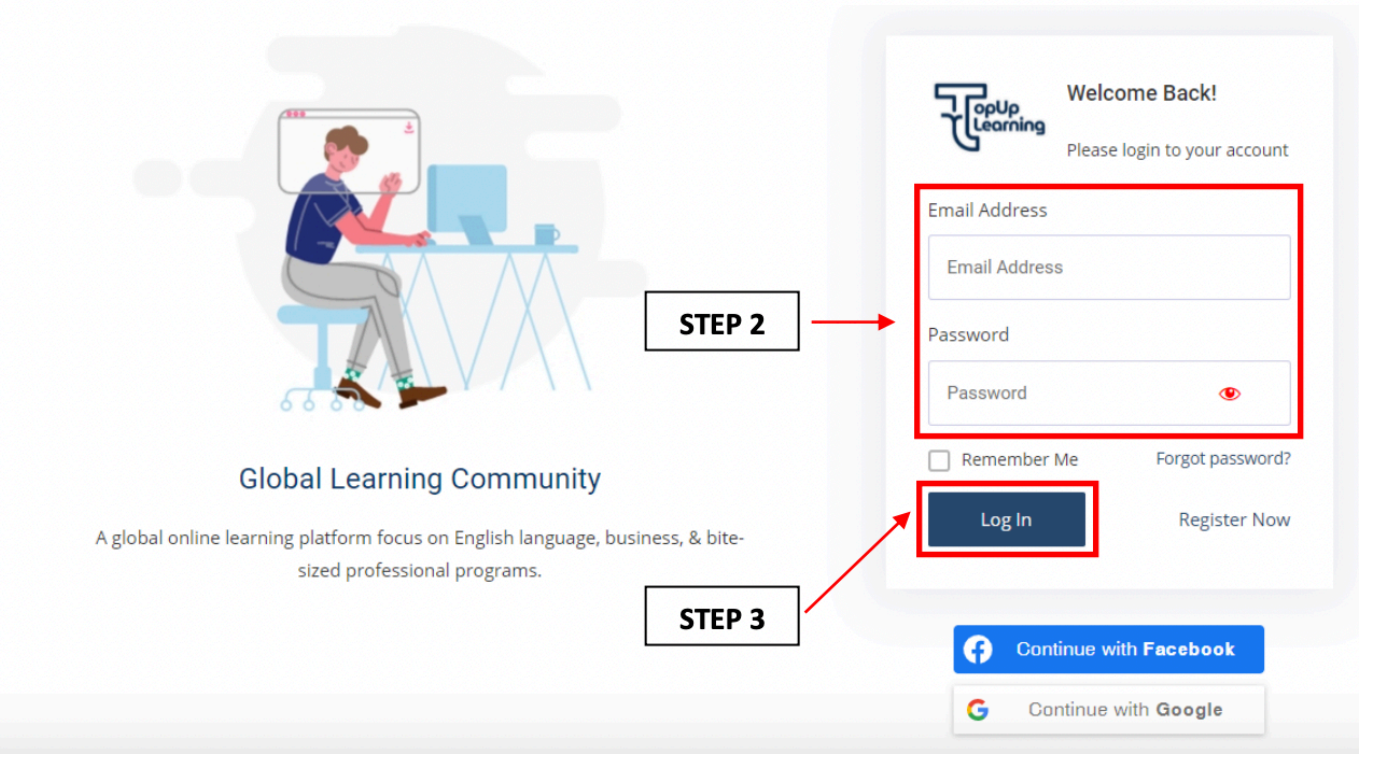